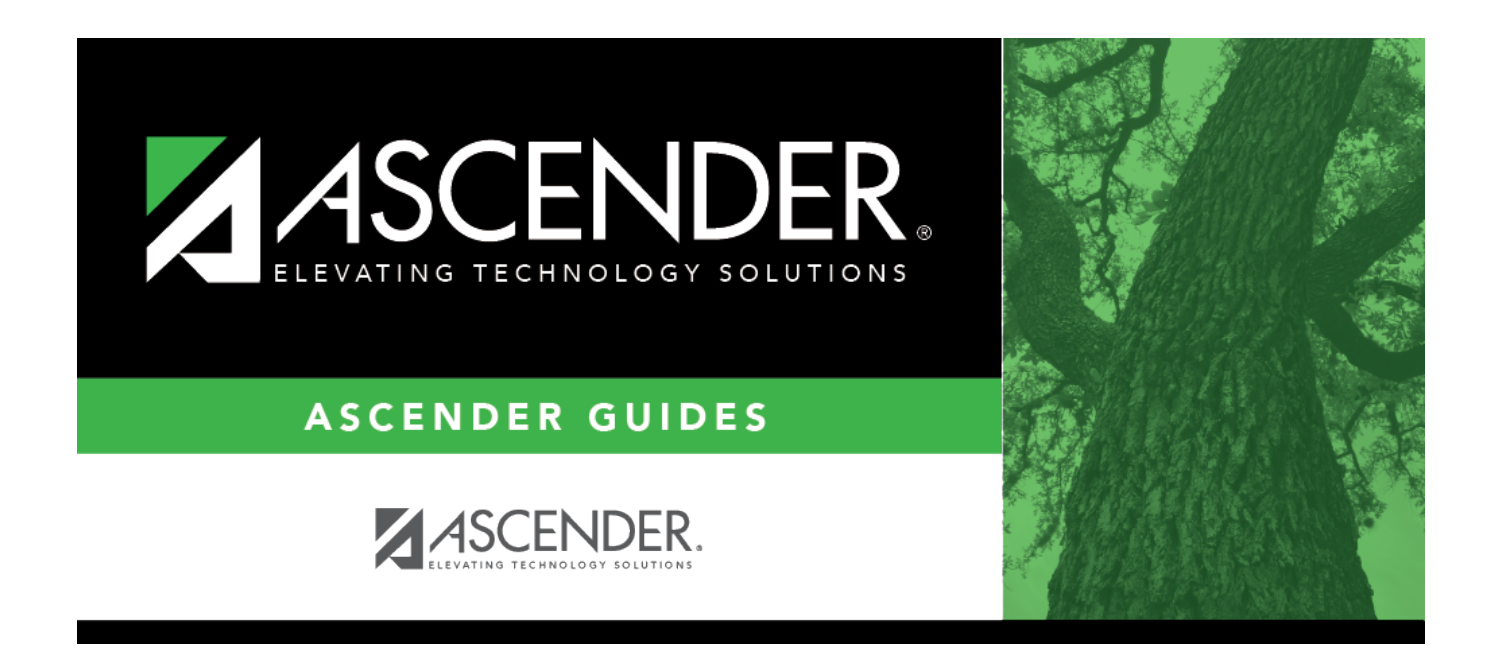

# **Finance Actual (Midyear)**

### **Table of Contents**

## **Finance Actual (Midyear)**

#### State Reporting > Maintenance > Mid Year > Finance Actual

Update data for the *ActualExtension* complex type as needed.

The *ActualExtension* complex represents the sum of the financial transactions to date relating to a specific account.

#### Modify a record:

□ Click **+Add** to add a blank row.

| Fund    | FUND-CODE (E0316)<br>Code table: C145                                                                                                    |
|---------|----------------------------------------------------------------------------------------------------|
|         | Select the fund group and specific fund (when applicable) for actual financial data for budget and payroll.                                                                                                    |
| Func    | FUNCTION-CODE (E0317)<br>Code table: C146                                                                                                    |
|         | Select the general operational area which groups together related activities.<br>Click to add or change the code for the field.                                                                                          |
| Object  | OBJECT-CODE (E0318)<br>Code table: C159                                                                                                    |
|         | Select the account, transaction, or source of funds indicating the major account group to which a transaction is posted or to which the associated monies are related. Click it to add or change the code for the field. |
| Org     | ORGANIZATION-CODE (E0319)                                                                                                    |
|         | Type the code used to identify the campus within the district with which the account is associated, up to three digits.                                                                                                  |
| Fscl Yr | FISCAL-YEAR (E0974)                                                                                                    |
|         | Type the last digit of the current fiscal year for the fund (e.g., the fiscal year is 9 for the 2018-2019 fiscal year).                                                                                                  |
| Pgm     | PROGRAM-INTENT-CODE (E0320)<br>Code table: C147                                                                                                    |
|         | Select the code indicating the cost of instruction and other services directed toward a particular need of a specific set of students, but not the demographic makeup of the students served.                            |
|         | Click to add or change the code for the field.                                                                                                    |

| Amount          | BUDGET-AMOUNT (E0321)                                                                                                    |
|-----------------|----------------------------------------------------------------------------------------------------|
|                 | Type the dollar value associated with budget financial account information rounded to the nearest dollar. This amount comes from the general ledger. |
| Actual<br>Total | The totals for all pages retrieved is displayed. The value will be automatically updated when an amount in any field is updated.                     |

#### Click Save.

| 1        | Delete a row.<br>Click 💼 to delete a row. The row is shaded red to indicate that it will be deleted when the record is saved. |
|----------|----------------------------------------------------------------------------------------------------|
|          | Click <b>Save</b> .                                                                                                    |
| Retrieve | Retrieve an account.<br>Discard unsaved changes, and retrieve information since the last time data was saved.                 |

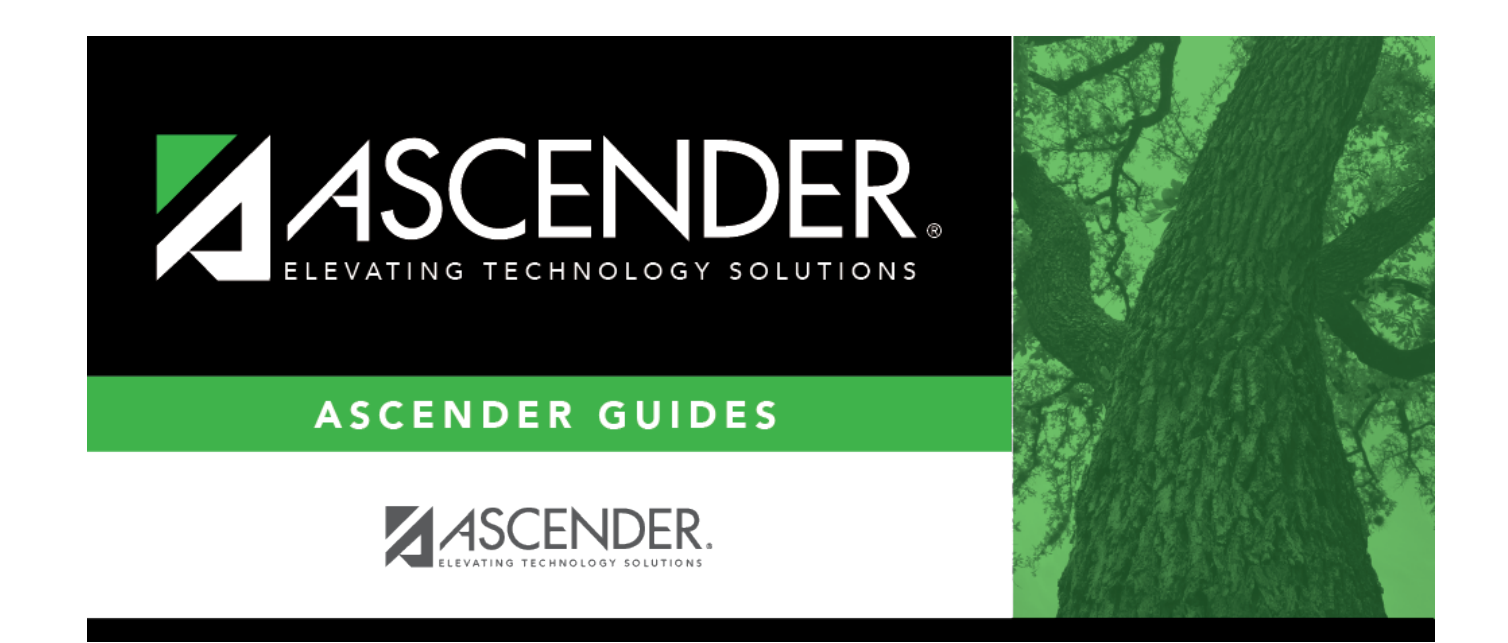

### **Back Cover**